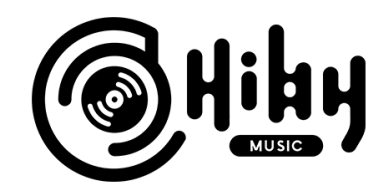

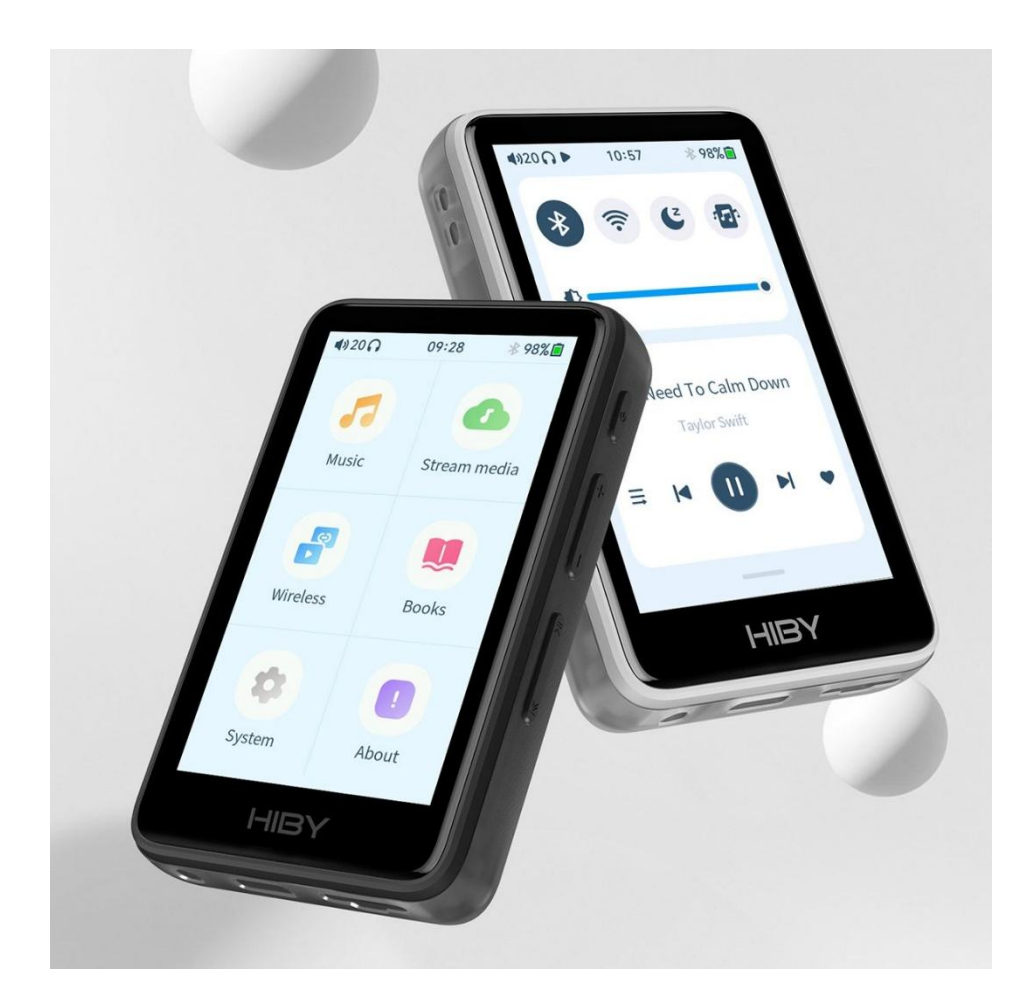

# Hiby R1

## Uživatelská příručka

Děkujeme Vám za zakoupení Hi-Res Audio přehrávače HiBy R1. Tato uživatelská příručka byla sestavena tak, aby Vás seznámila s funkcemi a používáním tohoto zařízení. Pro co nejlepší uživatelský zážitek doporučujeme si ji důkladně přečíst společně s prvním zapnutím.

# Obsah

## 1. Úvod

- 1.1. Seznámení s produktem
- 1.2. Schéma tlačítek a konektorů
- 1.3. Příslušenství

## 2. Základní úkony

- 2.1. Zapnout / vypnout zařízení
- 2.2. Rozsvítit / zhasnout displej
- 2.3. Ovládání systému
- 2.4. Pauza / spustit přehrávání
- 2.5. Přeskočit na další skladbu / přetočit
- 2.6. Hlasitost
- 2.7. Připojení k PC

## 3. Hudba

- 3.1. Menu
- 3.2. Vyhledávání
- 3.3. Playlisty, oblíbené

## 4. Streamovací služby

- 5. Bezdrátové Připojení
  - 5.1. Wi-Fi
  - 5.2. Bluetooth
  - 5.3. HiBy Link
  - 5.4. DLNA
  - 5.5. AirPlay

## 6. Přenos souborů

- 6.1. Import hudby přes Wi-Fi
- 6.2. SD karta
- 6.3. Knihy
- 7. Sluchátkový výstup
- 8. Nastavení
  - 8.1. Systém

- 8.1.1. Jazyk
- 8.1.2. Podsvícení displeje
- 8.1.3. Barevné téma menu
- 8.1.4. Velikost písma
- 8.1.5. Tmavý / světlý režim menu
- 8.1.6. USB režim
- 8.1.7. Hodiny, časové pásmo
- 8.1.8. Režim nečinnosti
- 8.1.9. Režim spánku
- 8.1.10. Procenta baterie
- 8.1.11. Dálkové ovládání
- 8.1.12. LED ukazatele
- 8.1.13. Tlačítka při vypnutém displeji
- 8.1.14. Rychlé menu
- 8.1.15. Spořič obrazovky
- 8.1.16. Obnovit tovární nastavení
- 8.1.17. Aktualizace firmware
- 8.1.18. informace o certifikaci
- 8.2. Přehrávání
  - 8.2.1. MSEB
  - 8.2.2. Ekvalizér
  - 8.2.3. Aktualizace knihovny
  - 8.2.4. Režim přehrávání
  - 8.2.5. DSD
  - 8.2.6. Pokračovat v přehrávání od...
  - 8.2.7. Přehrávání bez mezer
  - 8.2.8. Soundfield prostor
  - 8.2.9. Maximální hlasitost
  - 8.2.10. Hlasitost po zapnutí
  - 8.2.11. Crossfade
  - 8.2.12. Gain
  - 8.2.13. ReplayGain
  - 8.2.14. Vyvážení kanálů
  - 8.2.15. Přehrávat skrze...
  - 8.2.16. Funkce opakování
  - 8.2.17. Speed play
  - 8.2.18. Automatický slide na přehrávací rozhraní
- 9. O zařízení
- 10. Možnosti vývojáře

# 1 Úvod

## 1.1 Seznámení s produktem

V ruce držíte přenosný digitální přehrávač – DAP značky HiBy, model R1. Zařízení disponuje dotykovým displejem pro snadné a přehledné ovládání. Umožňuje připojení sluchátek, nebo externího D/A převodníku / zesilovače. Vaši hudbu čte z microSD karty a podporuje všechny dostupné formáty i ve vysokém rozlišení až 32bit/384kHz a DSD256. Díky procesoru X1600E je uživatelské rozhraní stabilnější a s nízkou spotřebou energie. R1 podporuje také streamovací služby TIDAL a Qobuz, AirPay, Bluetooth 5.1 a Wi-Fi.

V této uživatelské příručce Vás seznámíme se všemi funkcemi a vlastnostmi tohoto přehrávače abychom učinili Váš uživatelský zážitek co nejpříjemnějším. Příručka je přizpůsobena systému přístroje v anglickém jazyce.

#### 1.2 Schéma tlačítek a konektorů

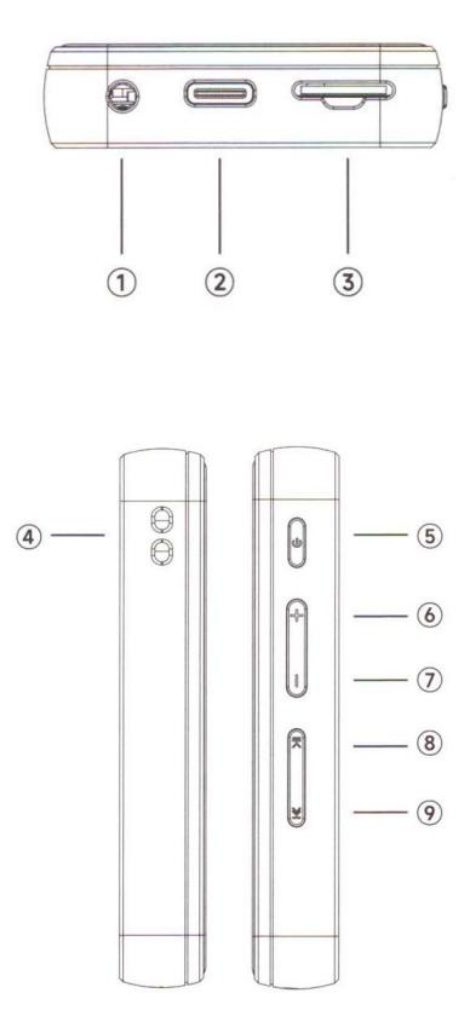

- 1. 3,5mm konektor pro sluchátka, podpora ovládání linky podle standardu CTIA, bez podpory mikrofonu
- 2. Rozhraní USB-C, s funkcí USB DAC OUT, nabíjení
- 3. Slot pro karty MicroSD
- 4. Otvor pro zavěšení popruhu
- 5. Tlačítko napájení
- 6. Hlasitost +
- 7. Hlasitost -
- 8. Přehrávání/pauza
- 9. Další skladba

#### 1.3 Příslušenství

Níže naleznete seznam obsahu balení standardní verze HiBy R1.

- 1. Přehrávač HiBy R1
- 2. Ochranný sáček pro transport
- 3. Popruh na zápěstí / pověšení
- 4. Nástroj na provlečení popruhu otvorem
- 5. Kabel USB-A USB-C
- 6. náhradní ochranná fólie displeje
- 7. Rychlá příručka (ENG, CN)
- 8. Záruční karta, certifikát kontroly kvality

## 2 Základní úkony

#### 2.1 Zapnout / vypnout zařízení

Pro zapnutí zařízení podržte tlačítko napájení (s) až do rozsvícení loga HiBy na displeji.

Pro vypnutí zařízení podržte tlačítko napájení ⑤ až do vynulování odpočtu na displeji (4s).

#### 2.2 Rozsvítit / zhasnout displej

Krátkým stisknutím tlačítka napájení ⑤ rozsvítíte / zhasnete displej. Po rozsvícení je třeba potáhnout nahoru pro otevření menu.

#### 2.3 Ovládání systému

K navigaci systémem slouží dotykový displej. Kliknutím na ikonu otevřete příslušnou nabídku. Přetažení od horního okraje otevře rychlé menu (více viz Rychlé menu). Přetažení od pravého okraje otevře rychlé údaje o přehrávání. Přetažení zleva Vás vrátí o úroveň výše / zpět v systému.

#### 2.4 Pauza / spustit přehrávání

Stisknutím tlačítka Přehrávání/pauza ® pozastavíte přehrávanou skladbu. Opětovným stisknutím spustíte a pokračujete ze stejného místa.

#### 2.5 Přeskočit na další skladbu / přetočit

Stisknutím tlačítka Další skladba <sup>®</sup> přeskočíte na následující skladbu v playlistu / albu. Držením tlačítka <sup>®</sup> přetáčíte dopředu v aktuální skladbě.

#### 2.6 Hlasitost

Tlačítky Hlasitost + © a Hlasitost - ⑦ zvyšujete/snižujete hlasitost přehrávání. Krátkým stisknutím posunete o 1 krok, držením posouváte plynule.

#### 2.7 Připojení k PC

K připojení k PC použijte konektor USB-C <sup>(2)</sup> a kabel USB-A – USB-C (<sup>(5)</sup> v příslušenství). Po připojení se na obrazovce přehrávače objeví logo USB a máte přístup k souborům v přehrávači. Můžete vkládat/mazat/organizovat soubory.

## 3 Hudba

#### 3.1 Menu

Menu hudby je položka "Music" na domovské obrazovce. Po otevření naleznete složky pro snazší orientaci ve skladbách (Vše, Soubory, Alba, Umělci, Žánry, Umělci alba), které otevřou příslušný seznam.

#### 3.2 Vyhledávání

Vyhledat položku podle názvu Vám umožní symbol lupy v horní části menu hudby. Klikněte na zadávací řádek a napište název. Výsledky lze třídit na skladby, alba, umělce a oblíbené. Zobrazují se také předchozí vyhledávání.

#### 3.3 Playlisty, oblíbené

Menu "Moje" naleznete pod symbolem složky s hvězdičkou v horní části menu hudby. Položka "Favorites" ukládá skladby označené jako oblíbené. V Menu "Playlists" můžete vytvořit playlist pomocí "Create new playlist". Vytvořené playlisty vidíte vespod tohoto menu. Skladbu do playlistu přidáte ze seznamu skladeb kliknutím na symbol tří teček na řádku skladby a dále symbolem +.

## 4 Streamovací služby

Menu streamovacích služeb otevře položka "Stream media" na domovské obrazovce. Pro použití je nutné připojení k Wi-Fi.

## 4.1 TIDAL

Klikněte na položku "TIDAL". Naskenujte QR kód a přihlaste se.

#### 4.2 Qobuz

Klikněte na položku "Qobuz". Zadejte své přihlašovací údaje.

## 5 Bezdrátové připojení

Menu Bezdrátového připojení otevře položka "Wireless" na domovské obrazovce.

#### 5.1 Wi-Fi

První položka v menu Wi-Fi zapne/vypne funkci Wi-Fi. Vyhledávání sítě zapnete položkou "Scanning for networks…". Po vybrání sítě zadejte heslo a připojíte se k Wi-Fi.

#### 5.2 Bluetooth

Po zapnutí Bluetooth v menu Bluetooth klikněte na položku "Search devices" pro vyhledávání zařízení k párování. Již spárovaná zařízení najdete ve spodní části menu. Pod položkou "Codec" si můžete zvolit preferovaný Bluetooth kodek.

#### 5.3 HiBy Link

Zapněte HiBy Link kliknutím na položku "HiBy Link". Naskenováním QR kódu se dostanete k odkazům k instalaci aplikace HiBy Music. V aplikaci je možné připojit se k přehrávači na dálku pomocí Wi-Fi nebo Bluetooth a používat mobilní zařízení jako dálkový přístup a ovládání přehrávače.

#### 5.4 DLNA

Tento přehrávač podporuje sdílení souborů v rámci DLNA sítě. V menu bezdrátového připojení vyberte položku "DLNA". Naskenováním QR kódu uvidíte statistiky o používání této funkce.

#### 5.5 AirPlay

Po kliknutí na položku "AirPlay" máte možnost se připojit k zařízením podporujícím tuto funkci.

# 6 Přenos souborů

Pro rozpoznání nově přidaných souborů je zapotřebí aktualizovat knihovnu (viz 8.2.3.). Podporované formáty hudby: ISO, DFF, DSF, APE, FLAC, AIF, WAV, M4A, AAC, MP2, MP3, OGG, OGA, WMA, CUE, M3U, M3U8, OPUS.

## 6.1 Import hudby přes Wi-Fi

V menu bezdrátového připojení vyberte položku "Import music via Wi-Fi". Poté na zařízení, ze kterého chcete hudbu odesílat, zadejte do prohlížeče URL adresu, kterou vidíte na obrazovce přehrávače.

#### 6.2 SD karta

Přehrávač podporuje paměťové karty typu MicroSD. Kartu se soubory vložte do slotu pro karty MicroSD ③.

### 6.3 Knihy

HiBy R1 umožňuje zobrazit knihy ve formátu .txt. Pod položkou "Books" v hlavním menu vyberte "Scanning" pro rozpoznání nově přidaných souborů.

# 7 Sluchátkový výstup

3,5mm stereo jack konektor ① pro připojení sluchátek. Nominální výstupní výkon 70mW.

## 8 Nastavení

#### 8.1 Systém

Nastavení systému se nachází pod položkou "Systém" na domovské obrazovce.

#### 8.1.1 Jazyk

Pod položkou "Language" můžete změnit jazyk systému.

#### 8.1.2 Podsvícení displeje

Položka "Backlight settings". Funkce "Stay on" vypne automatické vypínání displeje. "Backlight time" nastaví dobu nečinnosti pro automatické vypnutí, "Brightness" mění jas podsvícení.

#### 8.1.3 Barevné téma menu

Pod položkou "Theme color" si můžete přizpůsobit barevné téma menu. Nebo přebarvení vypnout.

## 8.1.4 Velikost písma

Pod položkou "Font size" přepínáte mezi standardní a zvětšenou velikostí písma.

## 8.1.5 Tmavý / světlý režim menu

Pod položkou "UI themes" přepínáte mezi tmavým a světlým prostředím menu.

### 8.1.6 USB režim

Pod položkou "USB working mode" vybíráte mezi režimem připojení k běžnému zařízení a OTG připojení. Doporučujeme ponechat v poloze "Auto".

### 8.1.7 Hodiny, časové pásmo

Pod položkou "Time setting" můžete zapnout/vypnout automatické nařízení hodin, položka "Clock display" přepíná mezi 12h a 24h režimem a "Time zone settings" volí časové pásmo.

### 8.1.8 Režim nečinnosti

Pod položkou "Idle shutdown" nastavíte dobu nečinnosti pro vypnutí.

### 8.1.9 Režim spánku

Pod položkou "Sleep shutdown" nastavíte dobu nečinnosti pro režim spánku.

### 8.1.10 Procenta baterie

Přepínač "Battery percentage display" zapne / vypne zobrazení kapacity baterie v %.

#### 8.1.11 Dálkové ovládání

Přepínač "In-line remote" zapne / vypne ovládání u sluchátek s ovládacími prvky na kabelu.

#### 8.1.12 LED ukazatele

Přepínač "LED indicators" zapne / vypne indikační LED diodu na přehrávači.

## 8.1.13 Tlačítka při vypnutém displeji

Přepínač "Button operation when screen off" zapne / vypne tlačítka ©⑦®⑨ při vypnutém displeji.

## 8.1.14 Rychlé menu

Položka "Shortcut menu" Vám umožní si vybrat směr potažení na displeji pro otevření rychlého menu a upravit výběr funkcí ve zkratkách.

#### 8.1.15 Spořič obrazovky

Pod položkou "Screensaver setting" máte možnost změnit zobrazení spořiče obrazovky (album cover, dynemic cover), nebo spořič obrazovky vypnout.

#### 8.1.16 Obnovit tovární nastavení

Položkou "Restore factory settings" přemažete všechna nastavení přístroje do továrního stavu. (možnost smazat playlisty zvolením "Also delete playlist data")

#### 8.1.17 Aktualizace firmware

Na webových stránkách <u>https://store.hiby.com/apps/help-center</u> vyberte v záložce "Hiby R1 Firmware Download and Guidance" nejnovější verzi firmwaru a zvolte "Firmware file download link".

#### HiBy R1 Firmware Download & Guidance

| > | R1 Firmware V1.1 Update                                                                                                    |  |
|---|----------------------------------------------------------------------------------------------------|--|
| > | R1 Firmware V1.2 Update                                                                                                    |  |
| > | R1 Firmware V1.3 Update                                                                                                    |  |
| ~ | CI<br>R1 Firmware V1.4 Update                                                                                                    |  |
|   | Changelog:                                                                                                    |  |
|   | 1) Added support for m4b audio format;                                                                                                    |  |
|   | 2) Added region and time zone selection (upgrading to this version will require re-selecting your language and time zone);                                         |  |
|   | 3) Fixed the issue of AirPods4 reconnecting without sound;                                                                                                    |  |
|   | 4) Fixed the issue of the reverse function of the volume increase and decrease function of the Inline remote;                                                      |  |
|   | 5) Optimized playback operations;                                                                                                    |  |
|   | 6) Fixed several other bugs;                                                                                                    |  |
|   | Insert a Micro SD card and go to System -> Firmware Update->Click "Via OTA" while connected to the internet through WiFi to search for and install the new update. |  |
| < | Firmware file download link                                                                                                    |  |

Otevře se Google Disk. Pravým tlačítkem klikněte na soubor a vyberte "Stáhnout".

| x vybrána 1 2+ 2                                                                                                    | Sdíleno se mnou | > 1.4 -                                      |
|----------------------------------------------------------------------------------------------------|-----------------|----------------------------------------------|
| Soubory          r1.upt          • Otevřít v aplikaci             • Stáhnout           • Otevřít v aplikaci             • Stáhnout           • Otevřít v aplikaci             • Vytvořít kopii         • Ctri+At+E           • Ctri+At+E             • Vytvořít kopii         • Ctri+C ttri+V           • Stáliet             • Stáliet           • Otevřádat             • Otevřátat           • Otevřádat                                                                                                    | X vybrána 1 🐣 🛃 | ک آ <u>ا</u> ج :                             |
| ▶ r1.upt ♦ Otevřít v aplikaci ♦ Stáhnout ♥řejmenovat Ctrl+At+E ▶ Yytvořit kopii Ctrl+C Ctrl+V ♦ Sdilet ♥ Sdilet ♥ Uspořádat ♥ Uspořádat ♥ Odstranit Detere ♥ Nablácii papa zablakarat                                                                                                    | Soubory         |                                              |
| Stáhnout       Ctri+At+E         Přejmenovat       Ctri+At+E         Vytvořit kopii       Ctri+C Ctri+V         Přejmenovat       Ctri+C Ctri+V         Sdilet       Image: Sdilet         Uspořádat       Image: Sdilet         Odstranit       Delete         Nabláčit poho zphlokovat       Image: Sdilet                                                                                                    | r1.upt          | Otevřít v aplikaci                           |
| Image: Contract of the second second seco |                 | Stáhnout Přeimenovat Ctrl+Alt+E              |
| Sdilet       Uspořádat       Informace o souboru       Odstranit                                                                                                    |                 | Vytvořít kopii Ctrl+C Ctrl+V                 |
| Uspořádat       Informace o souboru       Odstranit       Delete                                                                                                    |                 | 온+ Sdilet 🕨                                  |
| Informace o souboru      Odstranit      Odstranit      Delete      Naklásit soba zaklakovat                                                                                                    |                 | 🗁 Uspořádat 🛛 🕨                              |
| Odstranit Delete                                                                                                    |                 | Informace o souboru                          |
|                                                                                                    |                 | 1 Odstranit Delete                           |
| INAMIASI (IEDO ZADIOKOVAL                                                                                                    |                 | <ul> <li>Nahlásit nebo zablokovat</li> </ul> |

Uložte soubor na MicroSD kartu a vložte do přehrávače. V nastavení systému pod položkou "Firmware update" vyberte "Via SD-card" a potvrďte. Zařízení se restartuje a nainstaluje aktualizaci.

## 8.1.18 Informace o certifikaci

Položka "Certification information" zobrazí model zařízení a certifikace podle regionů.

## 8.2 Přehrávání

Pro otevření nastavení přehrávání vyberte ikonu ozubeného kola v pravém horním rohu menu hudby (viz 3.1).

## 8.2.1 MSEB

MSEB je centrum pro přizpůsobení zvuku. Každý posuvník cílí na specifický aspekt nahrávky a aplikuje ekvalizační filtr.

## 8.2.2 Ekvalizér

Položka "Equalizer" nabízí 10-pásmový ekvalizér pro přizpůsobení zvuku.

## 8.2.3 Aktualizace knihovny

Knihovnu hudby aktualizujete položkou "Update database". Zařízení tím zaregistruje nově přidané soubory. Pod položkou "Music update mode" vybíráte mezi manuálním a automatickým aktualizováním a zvolíte, chcete-li rozpoznávat při třídění další jazyky mimo angličtiny.

## 8.2.4 Režim přehrávání

Pod položkou "Play mode" vybíráte mezi (v tomto pořadí) přehrávání playlistu / alba postupně, přehrávání jedné nahrávky ve smyčce, náhodné přehrávání a přehrávání seznamu ve smyčce.

## 8.2.5 DSD

Položka "DSD output mode" volí režim výstupu nahrávek ve formátu DSD. Položka "DSD gain compensation" nastavuje kompenzaci hlasitosti pro nahrávky v DSD.

## 8.2.6 Pokračovat v přehrávání od...

Položka "Resume play from last". Při zvolení "Track" bude po pauze přehrávána naposledy spuštěná nahrávka. Při zvolení "Position" bude po pauze přehrávána poslední nahrávka v konkrétním čase.

## 8.2.7 Přehrávání bez mezer

Přepínač "Gapless playback" po zapnutí umožňuje poslech přímo navazujících nahrávek bez pauzy.

### 8.2.8 Soundfield – prostor

Nastavení "Soundfield" upravuje velikost stereo prostoru nahrávky.

### 8.2.9 Maximální hlasitost

Položkou "Maximum digital volume output" zapnete omezení hlasitosti. Položka "Max volume" nastavuje úroveň tohoto omezení.

## 8.2.10 Hlasitost po zapnutí

Položka "Fixed power-on volume" nastaví úroveň hlasitosti po zapnutí zařízení. Zapnutím přepínače "Memory" si přehrávač vždy pamatuje naposledy nastavenou hlasitost.

### 8.2.11 Crossfade

Přepínač "Crossfade" zapne mírné splynutí levého a pravého kanálu pro zvýraznění středu stereo prostoru.

### 8.2.12 Gain

Přepínač "Gain" nastavuje vstupní hlasitost zesilovače (nižší / vyšší).

## 8.2.13 ReplayGain

Funkce ReplayGain dokáže sjednotit průměrnou hlasitost jednotlivých nahrávek ve Vaší knihovně. Vyžaduje předem připravenou knihovnu nahrávek v PC softwaru, např. Foobar2000 apod.

#### 8.2.14 Vyvážení kanálů

Vyvážení levého a pravého kanálu upravíte posuvníkem pod položkou "Balance".

## 8.2.15 Přehrávat skrze...

Přepínačem "Play through folders" a "Play through albums" zapnete pokračování v dalším albu / složce po dohrání do konce.

#### 8.2.16 Funkce opakování

Přepínač "repeat function" zapne / vypne funkci opakování.

## 8.2.17 Speed play

Zapnout / vypnout funkci Speed play.

## 8.2.18 Automatický slide na přehrávací rozhraní

Přepínač "Auto slide to playback interface" .

# 9 O zařízení

Pod položkou "About" v hlavním menu najdete základní informace o zařízení. Verze firmwaru, kapacita SD karty, e-mail na podporu, oficiální stránky výrobce, sériové číslo, odkazy na sociální sítě.

# 10 Možnosti vývojáře (na vlastní zodpovědnost)

Možnosti vývojáře odemknete několikanásobným poklepáním na číslo verze firmwaru. Poté jsou dostupné v nastavení systému. Vypnutí přepínače "Volume lock" vypne tovární omezení hlasitosti (pouze pro sluchátka s nízkou citlivostí, zodpovědnost za případné poškození sluchu / hardwaru nese uživatel). Přepínač "Short press…screenshot" po zapnutí přiřadí tlačítku napájení funkci snímku obrazovky.

2025 www.empetria.cz